## 動作環境

## <u>1 Windows8.1/10 64bit 版</u>

Windows アカウント名は半角英数字のみで
 す。

全角文字(日本語)のアカウント名をご使用の場合は下記手順を参考にアカウント名を変更していただき、パソコンを再起動お願いします。
①コントロールパネルを開いてください。
②エーザーアカウントをクリックしてください。
③アカウント名の変更をクリックしてください。
⑤名前の変更をクリックしてください。